# ODR 시스템 사용자 매뉴얼 - Online Dispute Resolution -

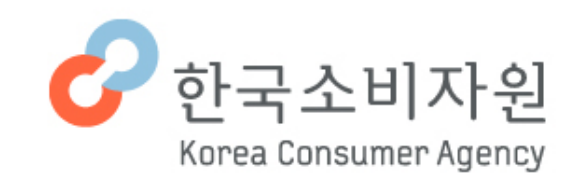

# -목 차-

| 1. ODR은 무엇인가요?                   | · · · · · · · · 1 |
|----------------------------------|-------------------|
| <b>2</b> . <b>로그인</b> 은 어떻게 하나요? | 2                 |
| 3. <b>ODR처리</b> 는 어떻게 하나요?       | 8                 |
|                                  |                   |

#### 1 ODR은 무엇인가요?

# 

# ODR은 무엇인가요?

ODR은 Online Dispute Resolution의 약자로 소비자가 사건번호와 비밀번호로 로그인하면 컴퓨터, 스마트폰으로 사건 진행상황 확인, 피해구제 담당자와 의견교환, 자료제출 등을 손쉽게 할 수 있는 온라인 피해구제 시스템입니다.

# 💿 ODR에서 할 수 있는 일은 무엇인가요?

- 피해구제 사건 및 진행사항 조회 기능
- 사건진행 취하 요청 기능
- 담당자에게 의견 문의 등록 기능(파일 첨부 기능)
- 담당자가 통보한 내용 조회 기능
- 담당자가 문의한 내용에 대한 답변 등록 기능
- 합의권고 내용 조회 및 합의권고에 대한 동의/미동의 처리 기능

# ② 메인화면의 피해구제 → 나의사건조회를 클릭합니다.

## ① 한국소비자원 홈페이지(http://www.kca.go.kr) 접속합니다.

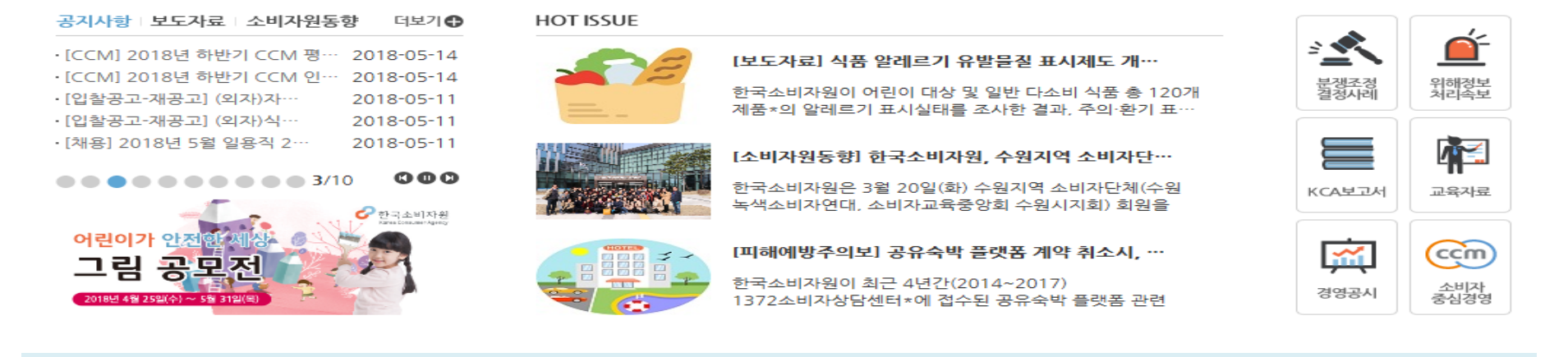

| <b>6</b> 한국소비자원                                                     |                                                       |           |                                                               | ٩                                                            | 검색                     |      | 4 위약금                                                  | - 0 |
|---------------------------------------------------------------------|-------------------------------------------------------|-----------|---------------------------------------------------------------|--------------------------------------------------------------|------------------------|------|--------------------------------------------------------|-----|
| Korea Consumer Agency                                               |                                                       |           | 별 환불⋯ ㅣ소비자피해보ᆢ                                                |                                                              |                        |      |                                                        |     |
| 정보공개                                                                | 피해구제                                                  |           | 소비자뉴스                                                         | 정보자료                                                         | 소비즈                    | 교육   | KCA소개                                                  |     |
| 정보공개청구<br>사전정보공표<br>공공데이터 개방<br>경영공시<br>내부규정방<br>내부규정 사전예고<br>사업실명제 | 피해구제신청<br>나의사건조회<br>피해구제정보<br>사업자 상담 자율:<br>피해구제 온라인형 | 서리<br>1력사 | 피해예방주의보<br>소비자안전주의보<br>보도자료<br>공지사항<br>소비자원동향<br>뉴스레터<br>카드뉴스 | KCA보고서<br>소비자시대<br>소비자문제연구<br>소비자법령<br>소비자정책동향<br>소비자정보요청협의회 | 교육신청<br>교육자료<br>소비자교육서 | 시범학교 | 원장소개<br>한국소비자원소개<br>소비자분쟁조정위<br>사회공헌<br>윤리경영<br>찾아오시는길 | 원회  |
| (                                                                   |                                                       |           |                                                               |                                                              |                        |      |                                                        |     |
|                                                                     |                                                       |           |                                                               |                                                              |                        |      |                                                        |     |

2 로그인은 어떻게 하나요?

ENGLISH 고객참여 CCM 사이트맵

HOME

#### ③ 나의사건조회 - 자세히보기<mark>를 클릭합니다.</mark>

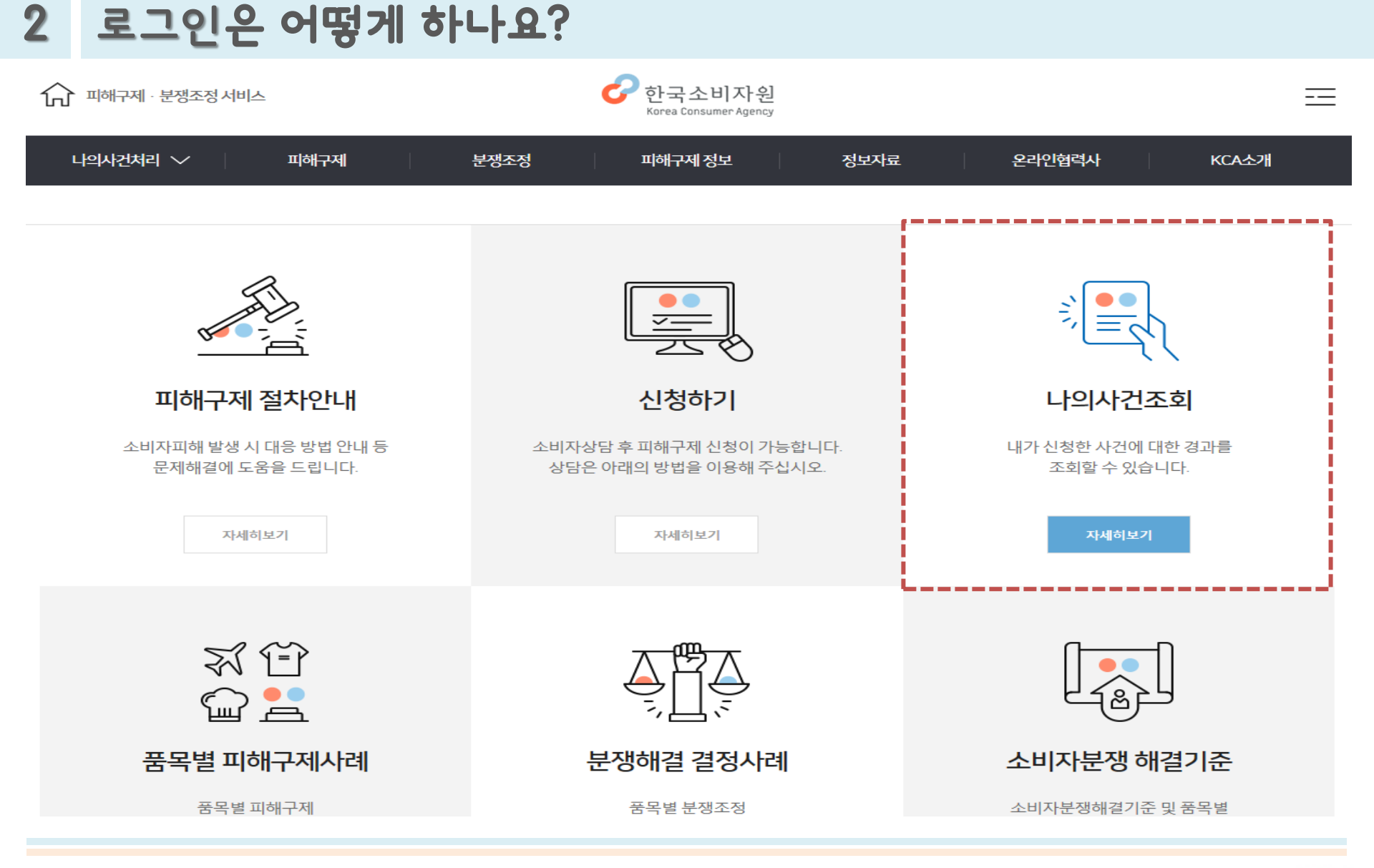

#### ④ 사건번호와 비밀번호 입력 후 로그인 합니다.

| ! 로그인은 어느                                                                                | 넣게 하나요?                                                                                                    |                                                                    |                                         |          |       |
|------------------------------------------------------------------------------------------|----------------------------------------------------------------------------------------------------|--------------------------------------------------------------------|-----------------------------------------|----------|-------|
| ▲ 피해구제·분쟁조정 서비스                                                                          |                                                                                                    | 한국소비자원<br>Korea Consumer Agency                                    |                                         |          | ==    |
| 나의사건처리 ^ 피해구저                                                                            | 분쟁조정                                                                                                    | 피해구제 정보                                                            | 정보자료                                    | 온라인협력사   | KCA소개 |
| 오오라<br>• 팩스·우편·온라인프<br>실제 피해구제 접수까?<br>• 사건번호및 성명은 택(<br>• '사건번호'는 문자메시?<br>• 최초 접속 로그인인 | · <b>인 피하구 구저(</b><br>해구제신청후검토(필요시 통화) 과정을 :<br>디 2~3일(휴일제외)이 소요되어 피해구제산<br>어쓰지 말고 붙여 쓰시기 바랍니다.<br>지 등을 통해 안내해 드린 번호를 말합니다.<br>경우에는 하단의 [비밀번호 등록/변경]· | ODR) 진행<br>거치므로<br>실청 직후에는 '나의 사건조회가 불가능<br>올 눌러 신규 비밀번호를 설정 후 이용ኛ | <mark>피해구제</mark><br>*합니다.<br>하시기 바랍니다. | 분쟁조정 담당자 |       |
|                                                                                          | 요 소비자                                                                                                    |                                                                    | ഥ 사업                                    | 자        |       |
| 사건번호                                                                                     | 예)20170112221001<br>예)12345678                                                                                                    |                                                                    | 확인 시                                    | 건번호찾기    |       |
|                                                                                          |                                                                                                    |                                                                    |                                         |          |       |

#### ⑥ 사건번호찾기를 위한 성명, 연락처, 접수기간을 입력합니다

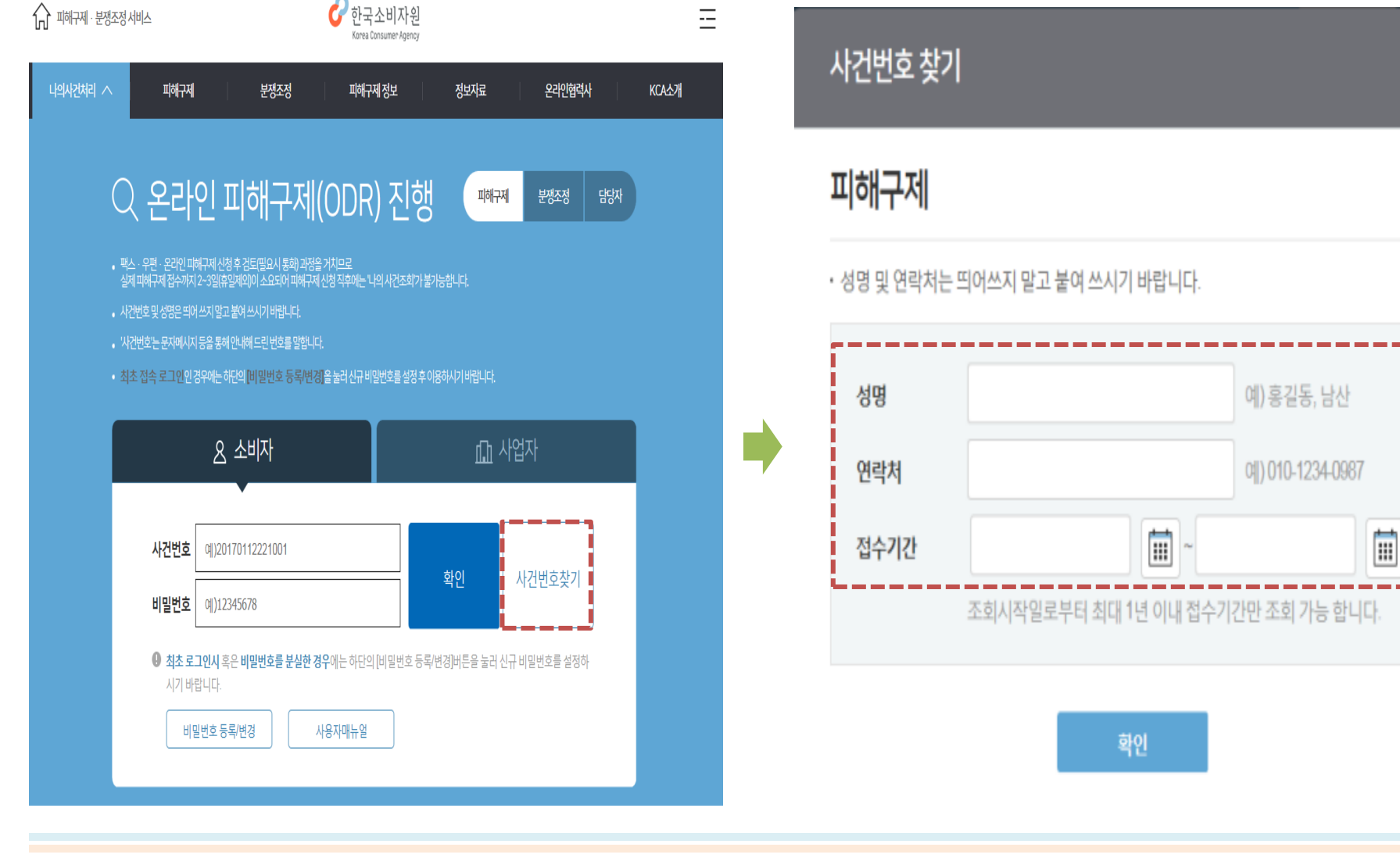

#### 2 로그인은 어떻게 하나요?

5

#### ⑦ 비밀번호 등록을 위한 사용자 인증 방법을 선택합니다. - 휴대폰 / 공공아이핀 / OTP 중 1가지 인증 방법을 선택합니다.

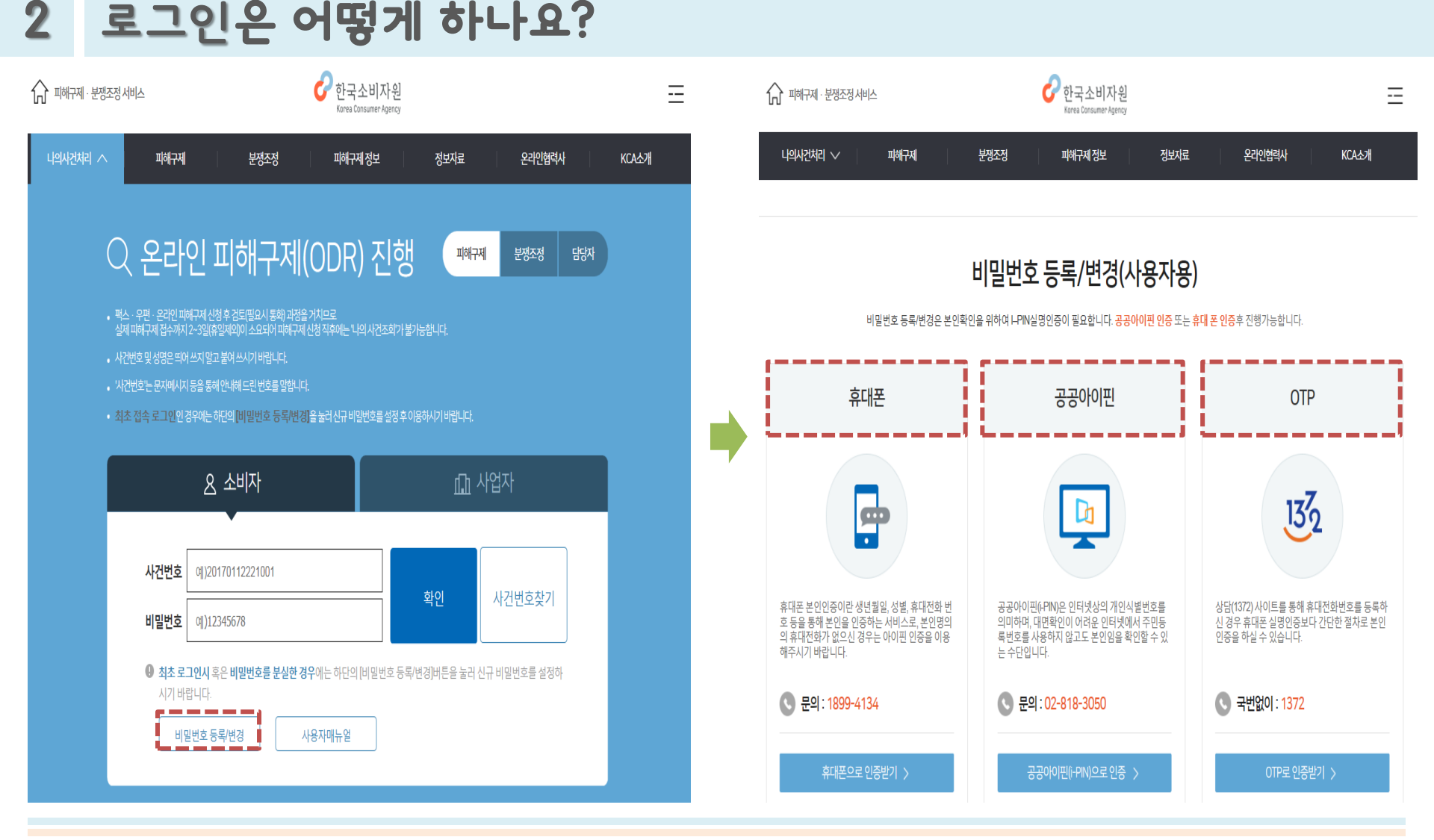

#### ⑧ 접수통보 받은 <mark>사건번호와 성명 입력</mark> 후 확인 버튼을 클릭합니다.

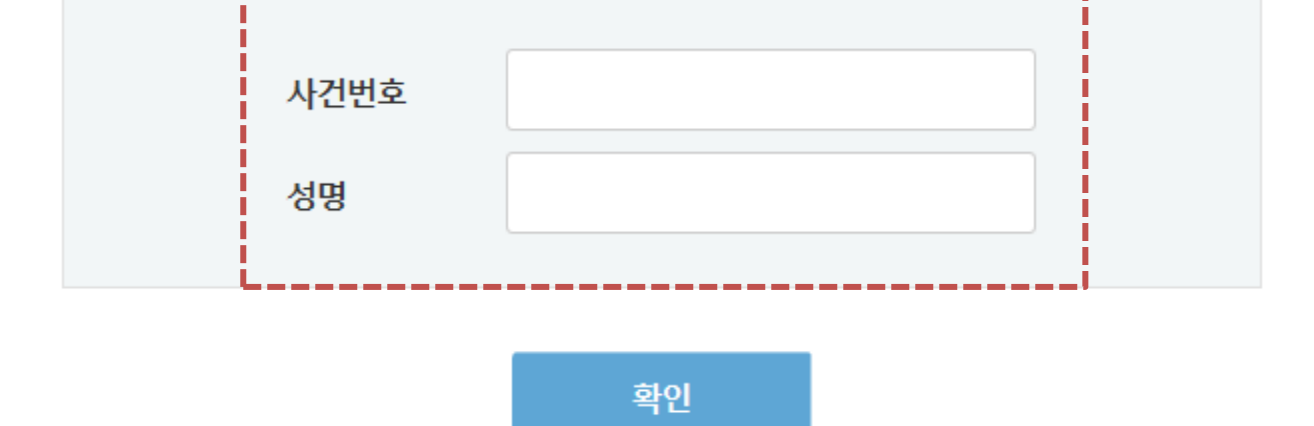

• 올바른 사건번호를 입력한 후에는 신규 비밀번호를 지정할 수 있습니다.

#### 휴대폰/공공아이핀 인증

비밀번호 등록/변경

 $\times$ 

#### 2 로그인은 어떻게 하나요?

#### ② <u>피신청인</u> 담당자의 정보를 입력<mark>합니다</mark>.

- 신청인 정보, 피신청인 정보, 한국소비자원 담당자 정보, 사건 개요

① 신청인이 신청한 피해구제사건의 정보를 보여줍니다.

| ○ 피해구제 사건정.<br>1  | 보                                                          |                          |                                      |                          |                                 | 이전                                                                                                    |
|-------------------|------------------------------------------------------------|--------------------------|--------------------------------------|--------------------------|---------------------------------|----------------------------------------------------------------------------------------------------|
| 사건번호              | 2018006712                                                 |                          | 사건명                                  | 모바                       | 일게임서비                           | 서비스(리니지M) 계정 이용 제한에 따른 해제 및 손해배상 요구                                                                                                    |
| 신청인               | 10j                                                        | S                        | 010-                                 |                          | 0                               | 서울특별시                                                                                                    |
| 피신청인              | (주)                                                        | S                        |                                      |                          | $\odot$                         | 경기도                                                                                                    |
| 담당자               | 서비스팀 조정관                                                   | (02)                     |                                      | @ka                      | a.go.kr                         | 🛑 한국소비자원 담당자 정보                                                                                                    |
| 계약사항              | 계약자                                                        |                          |                                      | 국내                       | 온라인거리                           | 거래 ❷ 0원/0원♥구입액/지불액                                                                                                    |
| 사건개요<br>(신청인상담내용) | 가. 신청인은 피신청인의 모바<br>하니, 피신청인은 불법 프로그램<br>나 피신청인은 아무런 답변을 제 | 일게임서비<br>램이 사용<br>하지 않음. | 비스(리니지M)를<br>된 계정으로 301<br>라. 신청인은 시 | 를 이용 중<br>일 간 이용<br>1실관계 | 5, 2018.2.9<br>랑이 불가져<br>확인 후 부 | 29. 19시 경 계정을 이용정지 당함. 나. 2018.2.11. 신청인이 피신청인에게 이의제기<br>가하다고 안내함. 다. 신청인이 불법 프로그램 사용에 대한 근거자료를 요구하였으<br>. 부당하게 정지된 계정의 정지해제 및 손해배상을 요구함. * 서버명 : 파푸리온09/ |
| 피신청인담당            | 담당자선택 🔻                                                    | 담당자명                     |                                      |                          |                                 | 휴대폰 선택 ▼                                                                                                    |
|                   | 이메일                                                        |                          | @                                    |                          |                                 | 직접입력 ~ 수정                                                                                                    |

#### ▫ 나의사건처리

3 ODR처리는 어떻게 하나요?

#### ④ 사건처리를 위한 담당자와 피신청인의 의견소통 상황을 보여줍니다.

#### ③ 피해구제사건의 진행상태를 보여줍니다.

| Δ  |            |      |          |                         |      |      |    |
|----|------------|------|----------|-------------------------|------|------|----|
| Y  | 일자         | 작성자  | 구분       | 제목                      | 열람여부 | 파일첨부 | 처리 |
|    | 2018-03-06 | 자율처리 | 자율구제활동등록 | 피신청인이 자율구제활동을 등록 하였습니다. | Y    | N    | 조회 |
| i. | 2018-02-20 | 자율처리 | 접수통보서확인  | 피신청인이 접수통보서를 확인 하였습니다.  | Y    | N    | 조회 |
|    | 2018-02-14 | 담당자  | 접수통보서등록  | 접수통보서를 보내드립니다.          | N    | Y    | 조회 |

#### • 사건상세

의견등록

9

• 사건진행상태 05  $\sim$ 신청 피신청인통보 합의권고 사건종결 사실조사 2018.03.14 2018.02.13 2018.02.13 2018.02.14 처리결과 • 해당 사건을 '상담기타'(으)로 종결함

#### 3 ODR처리는 어떻게 하나요?

### - 공개여부에서 공개 선택 시 신청인에게 의견 내용이 공개됩니다.

⑥ 담당자에게 의견 및 파일을 첨부하여 보낼 수 있습니다.

3 ODR처리는 어떻게 하나요?

⑤ 의견등록을 클릭하여 담당자에게 의견을 보낼 수 있습니다.

| • 사건진행상태                          |        |                      |                       |        |           |                  | <b>6</b><br>의견등록 |                                                                |
|-----------------------------------|--------|----------------------|-----------------------|--------|-----------|------------------|------------------|----------------------------------------------------------------|
|                                   | >      |                      |                       |        | )<br>()   | <u>-</u>         | 제목               |                                                                |
| 신청<br>2018.02.13                  |        | 피신청인통보<br>2018.02.13 | 사실조사<br>2018.02.14    | 합의권고   | 사건<br>201 | 년종결<br>3.03.14   | 내용               |                                                                |
| <b>처리결과</b><br>• 해당 사건을 '상담기타'(으, | )로 종결힘 | ļ.                   |                       |        |           |                  | •                | <ul> <li>회대 5개 10MB (최대개수 용량 초과시 압축 또는 분할 등록 바랍니다.)</li> </ul> |
| ○ 사건상세                            |        |                      |                       |        |           | <b>5</b><br>의견등록 | 파일첨부             | 파일선택 <u>찾</u> 아보기                                              |
| 일자 작성                             | 성자     | 구분                   | 제목                    | 열람여부   | 파일첨부      | 처리               |                  |                                                                |
| 2018-03-06 자율                     | 처리     | 자율구제활동등록             | 피신청인이 자율구제활동을 등록 하였습니 | ICI. 💙 | N         | 조회               | 공개여부             | ○ 공개                                                           |
| 2018-02-20 자율                     | 처리     | 접수통보서확인              | 피신청인이 접수통보서를 확인 하였습니다 | ł. 🕐   | N         | 조회               |                  | 등록 이전                                                          |
| 2018-02-14 담당                     | 당자     | 접수통보서등록              | 접수통보서를 보내드립니다.        | N      | Y         | 조회               | i                |                                                                |

10

#### ⑦ 사건상세 진행 내용을 확인 할 수 있습니다. ⑧ 사건진행과정별 내용 및 첨부 파일을 확인 할 수 있습니다.

05

|                             | $\mathbf{b}$ |                      |                     | )    |      |               |             |
|-----------------------------|--------------|----------------------|---------------------|------|------|---------------|-------------|
| 신청<br>2018.02.1             | 3            | 피신청인통보<br>2018.02.13 | 사실조사<br>2018.02.14  | 합    | 의권고  | 사건:<br>2018.0 | 종결<br>18.14 |
| <b>처리결과</b><br>• 해당 사건을 '상담 | 3기타(으)로 종결힘  | ÷.                   |                     |      |      |               |             |
| 사건상세                        |              |                      |                     |      |      |               | 의견등록        |
| 일자                          | 작성자          | 구분                   | 제목                  |      | 열람여부 | 파일첨부          | 처리          |
| 2018-03-06                  | 자율처리         | 자율구제활동등록             | 피신청인이 자율구제활동을 등록 하였 | 습니다. | Y    | N             | 조회          |
| 2018-02-20                  | 자율처리         | 접수통보서확인              | 피신청인이 접수통보서를 확인 하였습 | 니다.  | Ŷ    | N             | 조히          |
| 2018-02-14                  | 담당자          | 접수통보서등록              | 접수통보서를 보내드립니다.      |      | N    | Y             | 조히          |
|                             |              |                      |                     |      |      |               |             |

| 통보조회 |                         |
|------|-------------------------|
| 제목   | 접수통보서를 보내드립니다.          |
| 내용   |                         |
| 파일   | ▶ [2018012427]접수통보서,pdf |
| 덊    | 이전                      |

#### 3 ODR처리는 어떻게 하나요?

• 사건진행상태

# 감사합니다

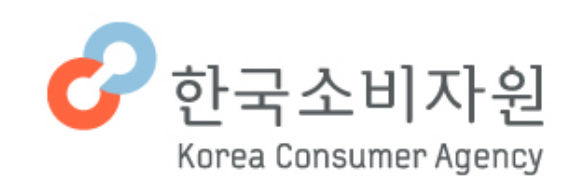